## 本硕博在学学生网上缴费流程(电脑版)

 登录"天津大学校园统一支付平台"(网址 https://payment.tju.edu.cn/xysf/),点击"校内师生登录"。在学学生使用校园统一认证系统的账号、密码进行登陆,首次登录认证系统的同学先激活账户(如遇新用户无法激活、密码无法找回等问题,请拨打022-27404455 联系信网中心服务大厅寻求帮助)

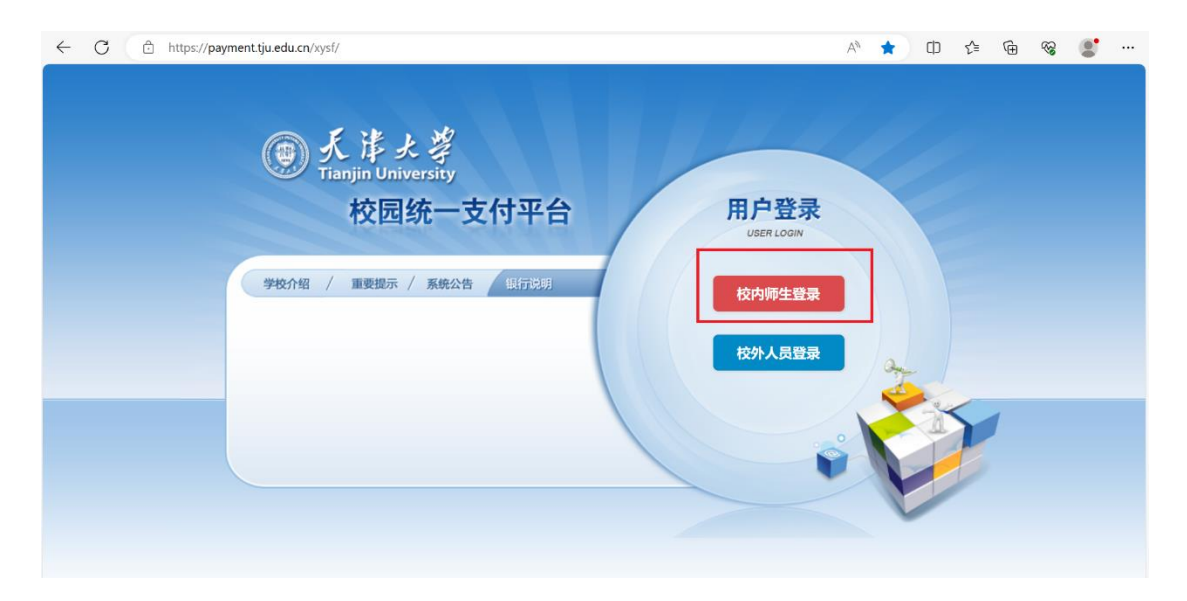

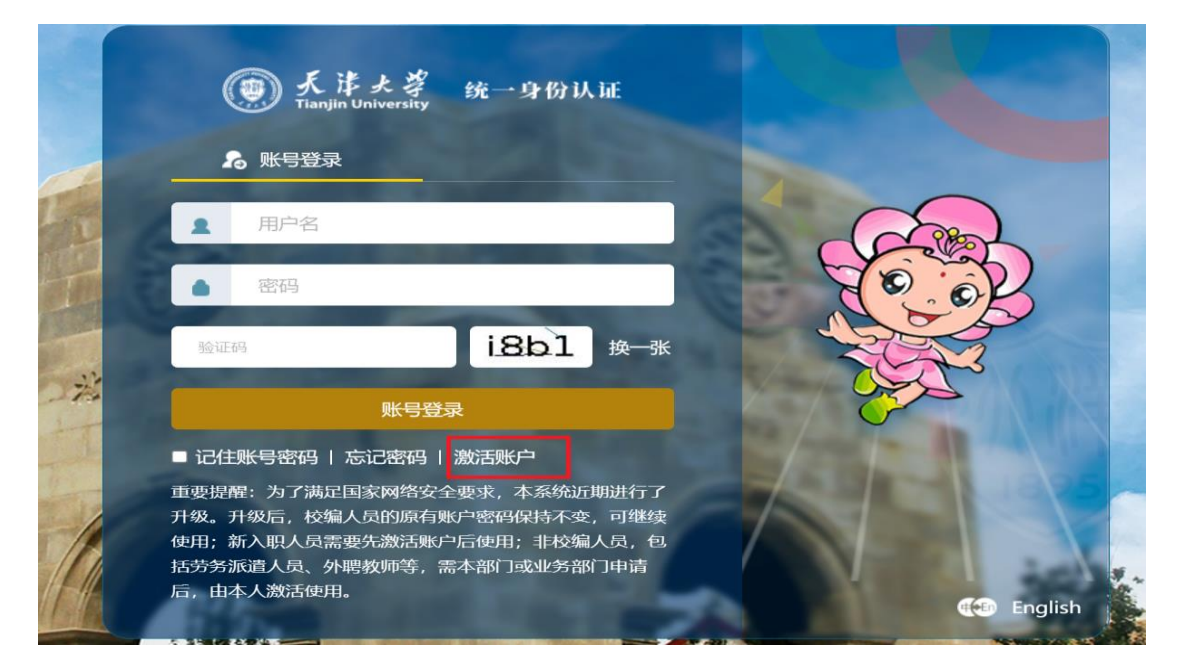

更新个人和开票信息:点击"个人信息",填写个人信息手机
号和邮箱用于接收电子票据,务必准确填写;开票单位默认为
学生姓名,如需单位报销同学,请准确填写单位名称等信息,
否则开票后无法更改

| 当前位置:       | 欠费信息       |           |          |              |            |          |        |        |        |      |  |
|-------------|------------|-----------|----------|--------------|------------|----------|--------|--------|--------|------|--|
| 收费          | 明间:        | 收妻        | 项目:      |              | 显示过期项目     | 查询       |        |        |        |      |  |
| 非田信自い       | 及态非将因      | ( 共有4条缀   | 建顶日 土重态  | ₿10 30元 已缴   | 非0.00元 /2非 | 10 3077) |        |        |        |      |  |
| 50101012174 | KX SEINING | (7614363) | 受火口,六而又: | 20.3076, Las | · 大变       | 10.30/0) |        |        |        |      |  |
| 收费          | 期间         | 收费项目      | 收费起始     | 收费终止         | 收费状态       | 收费类型     | 应缴金额   | 实缴金额   | 欠费金额   | 支付状态 |  |
| 201         | 1505       | 学费        |          |              | 收费         | 学费       | ¥10.00 | ¥ 0.00 | ¥10.00 | 未完成  |  |
| 201         | 1506       | 医保        |          |              | 收费         | 学费       | ¥0.10  | ¥0.00  | ¥0.10  | 未完成  |  |
|             |            | 住宿费       |          |              | 收费         | 学费       | ¥0.10  | ¥ 0.00 | ¥0.10  | 未完成  |  |
|             |            | 学费        |          |              | 收费         | 学费       | ¥0.10  | ¥ 0.00 | ¥0.10  | 未完成  |  |
| 总共 4        | 条记录 总      | 拱 1页 舅    | [1页      |              |            |          | 最首页 前- | 页后一页最  | 話页 1   | 跳转   |  |
|             |            |           |          |              |            |          |        |        |        |      |  |
|             |            |           |          |              |            |          |        |        |        |      |  |
|             |            |           |          |              |            |          |        |        |        |      |  |

|                 | 支付平合<br><sup>当前费用</sup> 学费缴费 其他费用 生活                                                                    | 徵费 交易查询 报名信息 个人信息 退出登录 |
|-----------------|----------------------------------------------------------------------------------------------------|------------------------|
| 2 当前用户>>编号: 姓名: | 性别:女身份证号:部门:测试班级:测试                                                                                     |                        |
| 当前位置:个人信息       |                                                                                                    |                        |
| 人员编号:           | 姓名:                                                                                                    | 性别: 女                  |
| 身份证号:           | 手机: ()                                                                                                  | 开票单位: 测试cs001公司公司单位    |
| 电话:             | 开票信息修改                                                                                                  | <b></b> E              |
| 邮编:<br>(集       | #   #     邮 箱:  *     开票单位:  *     测试cs001公司公司单位  *     注:未设置手机号将无法接收电子要据信息,请完善后再参费  *     保存   重置   关闭 |                        |
|                 | 版权所有 天津神州浩天科技有限公司                                                                                       |                        |

(如未填写手机号和邮箱,会出现无法交费的情况,需完善信息后再交费)

|                           | -支付平台                                           | 当前费用学费缴费                                        | 其他费用                               | 生活缴费                     | 交易查询  | 报名信息 | 个人信息 | 退出登录 |  |
|---------------------------|-------------------------------------------------|-------------------------------------------------|------------------------------------|--------------------------|-------|------|------|------|--|
| 🍰 当前用户>>编号:C 姓名: <b>防</b> | 性别: 💼 身份证号:                                     |                                                 | ]:测试班线                             | 及:测试                     |       |      |      |      |  |
| 当前位置:缴费信息确认及支付方式选择        |                                                 |                                                 |                                    |                          |       |      |      |      |  |
| 支付信                       | 言息: 缴费金额: 🛑                                     | 元 手续费                                           | : 0.00 元                           | 总金额:                     | π     | ;    |      |      |  |
| 请选择付款方式 (说明:选择银行或平台       | 音,点击'确认支付'以完                                    | 减支付)                                            |                                    |                          |       |      |      |      |  |
|                           | 支付方式:                                           | 在线支付<br>Conter Regulated ^                      |                                    |                          |       |      |      |      |  |
|                           | 1. 请确保您已开通<br>2. 若敏遗失败,请<br>开票信息 手<br>正: 未设置手机号 | 我联的网上支付功能<br>确认银行账户没有扣款再进<br>机:没有绑定手机号 邮箱<br>交费 | 行下次支付,;<br><b>:未绑定邮箱</b><br>完善后再缴费 | 聲免重复缴费<br><b>开票单位:</b> │ | 陈颖 修改 | L    |      |      |  |

点击"学费缴费",根据提示选择缴费年度,核对缴费金额,点击下一步

| <b>同天法上说</b>                                         | 校园统—      | 支付平台             |                   |                |      |      |      |      |       |  |
|------------------------------------------------------|-----------|------------------|-------------------|----------------|------|------|------|------|-------|--|
| Tianjin University                                   |           | 会出于日             | 当前费用学费组           | 数费 其他费用        | 生活缴费 | 交易查询 | 报名信息 | 个人信息 | 退出登录  |  |
| 当前用户>>编号:                                            |           |                  |                   |                |      |      |      |      |       |  |
| 当前位 <u>目</u> , 于爱太爱 <sup>22</sup> 6                  |           | 在相应的收费期间打勾       | <b>秋后占土 "下_牛"</b> | 佐知             |      |      |      |      |       |  |
| 201505                                               | 山城进山収进区内, | 《工作》》如《发展》的时间4》, |                   | IZ11<br>201506 |      |      |      |      |       |  |
| 收费区间                                                 | 收费项目      | 应收金额             | 退费金额              | 减免金额           | 缓交金  | 额实   | 缴金额  | 欠费金額 | Į     |  |
| 201505                                               | 学费        | 10.00            | 0.00              | 0.00           | )    | 0    | 0.00 |      | 10.00 |  |
| 201506                                               | 医保        | 0.10             | 0.00              | 0.00           | )    | 0    | 0.00 |      | 0.10  |  |
|                                                      | 住宿费       | 0.10             | 0.00              | 0.00           | )    | 0    | 0.00 |      | 0.10  |  |
|                                                      | 学费        | 0.10             | 0.00              | 0.00           | )    | 0    | 0.00 |      | 0.10  |  |
| 共有4条欠费记录<br>▼ 4 0.00 0.00 0.00 0.00 0.00 0.00 0.00 0 |           |                  |                   |                |      |      |      |      |       |  |
|                                                      |           |                  | 版权所有天津神州流         | 告天科技有限公司       |      |      |      |      |       |  |

(注:如不需要缓交,请取消勾选"计算缓缴款"选项)

再次核对手机号与邮箱信息是否有误,如需修改请点击
"修改"更改相关信息,信息无误后可选择支付方式并点击
"确定缴费"。

|                                                                                    | 服名信息 | 个人信息 | 退出登录 |
|------------------------------------------------------------------------------------|------|------|------|
| ▲当前用户>>编号: 姓名: 性别:女身份证号: 部门:测试 班级:测试                                               |      |      |      |
| 当前位置:缴费信息确认及支付方式选择                                                                 |      |      |      |
| 支付信息: 懲费金额: 0.30 元 手续费: 0.00 元 总金额: 0.30 元                                         |      |      |      |
| 请选择付款方式(说明:选择银行或平台,点击'确认支付'以完成支付)                                                  |      |      |      |
| 支付方式: <table-cell> 🏈 支 ^<br/>● 合 🔗 改 (注) (単語) 在鉄支付<br/>の 1000 Figured</table-cell> |      |      |      |
| 1. 请确保您已开通 的网上支付功能                                                                 |      |      |      |
| 2. 若缴费失败,请确认银行账户没有扣款再进行下次支付,避免重复缴费                                                 |      |      |      |
| 开票信息 手机: 邮箱:sa****on@163.com 开票单位:测试cs001公司公司单位 修改                                 |      |      |      |
| 确定缴费 取消交费                                                                          |      |      |      |
| 版权所有 天津神州浩天科技有限公司                                                                  |      |      |      |

 5.选择使用聚合支付,请使用微信或者支付宝扫描下方二维 码进行在线支付;选择使用银联在线支付,请输入支付的银 行卡号(覆盖多家银行)

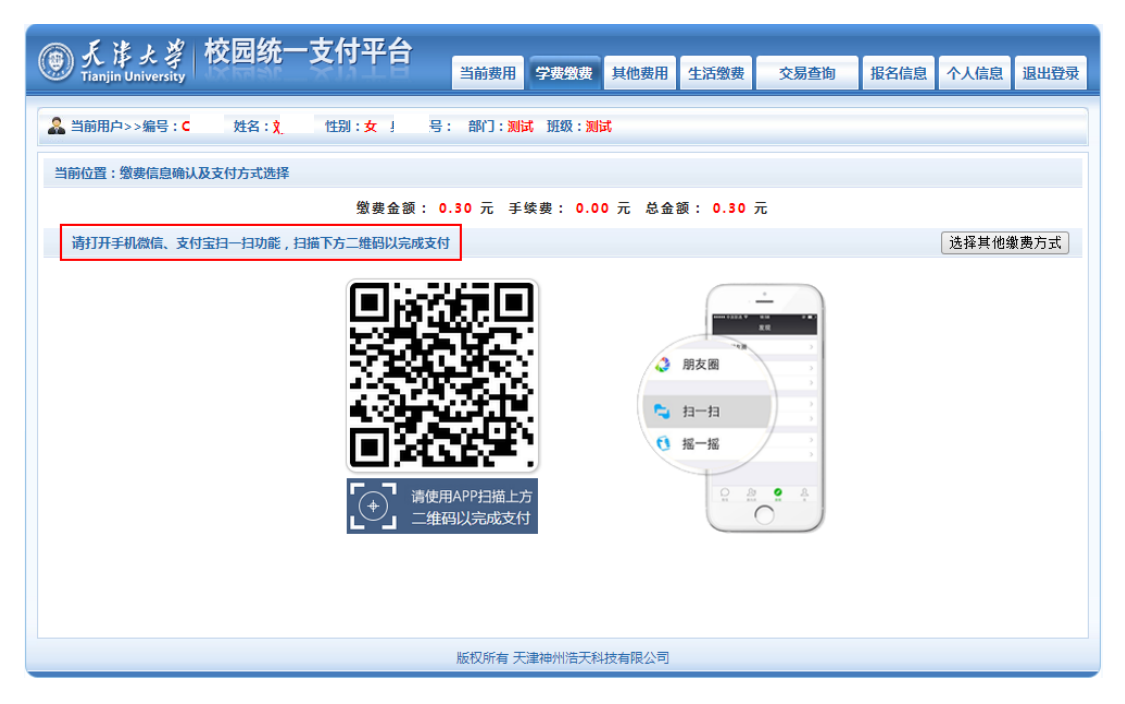

| 長 孝 よ 孝 校园统一支付平台<br>Tianjin University | 当前费用 学费徵费 其他费用                 | 生活缴费 交易 | 查询 报名信息 | 个人信息  | 退出登录 |  |
|----------------------------------------|--------------------------------|---------|---------|-------|------|--|
| & 当前用户>>编号: 🎫 姓名: 🛄 性别:女 身             | 份证号: 部门: <mark>测试</mark> 班级:测试 |         |         |       |      |  |
| 当前位置:银行支付结果                            |                                |         |         |       |      |  |
|                                        | 支付成功                           |         |         |       |      |  |
| 收费日期: 20200106 订单号:                    | 1 银行订单:                        |         |         |       |      |  |
| 收费期间                                   | 收费项目                           |         | 交费金额    |       |      |  |
| 201506                                 | 医保                             |         | ¥ 0.10  |       |      |  |
|                                        | 住宿费                            |         | ¥0.10   |       |      |  |
|                                        | 学费                             |         |         | ¥ 0.1 | 10   |  |
| 共3条记录 交费:0.30元                         | 电子票据查询                         |         |         |       |      |  |
|                                        |                                |         |         |       |      |  |
|                                        |                                |         |         |       |      |  |
|                                        |                                |         |         |       |      |  |
|                                        |                                |         |         |       |      |  |
|                                        |                                |         |         |       |      |  |
|                                        |                                |         |         |       |      |  |
|                                        | 版权所有 天津神州浩天科技有限公司              |         |         |       |      |  |

 点击"交易查询"—"已交费信息",可查看交费明细与 电子票据(电子票据生成有可能滞后,请耐心等待)。温馨提示:因服务器承载能力有限,请有需要的同学尽量第一时间 下载保存电子票据。

| @ 天津大学 校園          | 國統一支付平台            |               |           |         | i         |      |
|--------------------|--------------------|---------------|-----------|---------|-----------|------|
| Tianjin University | 4兆 スリエロ            | 当前费用 学费缴费     | 其他费用 生活缴费 | 交易查询    | 报名信息 个人信息 | 退出登录 |
| 🍰 当前用户>>编号: 🚃 的    | 铭: 💼 性别: 🗾 身份证号: ( | 00 部门:测试 班级:测 | 试         |         |           |      |
| 当前位置:交易查询>>已缴费信    | <u>ê</u>           | •             |           |         |           |      |
| 费用类型:学费交费 🗸        | 收费日期: 收费           | <b>费单号</b> :  | 查询        |         |           |      |
| 收费单查询              |                    |               |           |         |           |      |
| 收费单号               | 收费日期               | 制单人           | 电子票据      | 操作列     | 票据查询      |      |
| 000027             | 2018-08-15         | 支付平台          | 生成中       | 明细      | Ē         |      |
| 000093             | 2018-07-12         | XIIIII        | 纸质票据      | 明细      | Eq        |      |
| 000033             | 2018-07-05         | 李             | 已生成       | 明细      | Ē         |      |
| 000295             | 2018-06-28         | 李介            | 纸质票据      | 明细      | Ēā        |      |
| 总共 4 条记录 总共 1      | 1页 第1页             |               | 最首页       | 前一页 后一页 | 最后页 1 跳转  |      |

## 电子票样见下图:

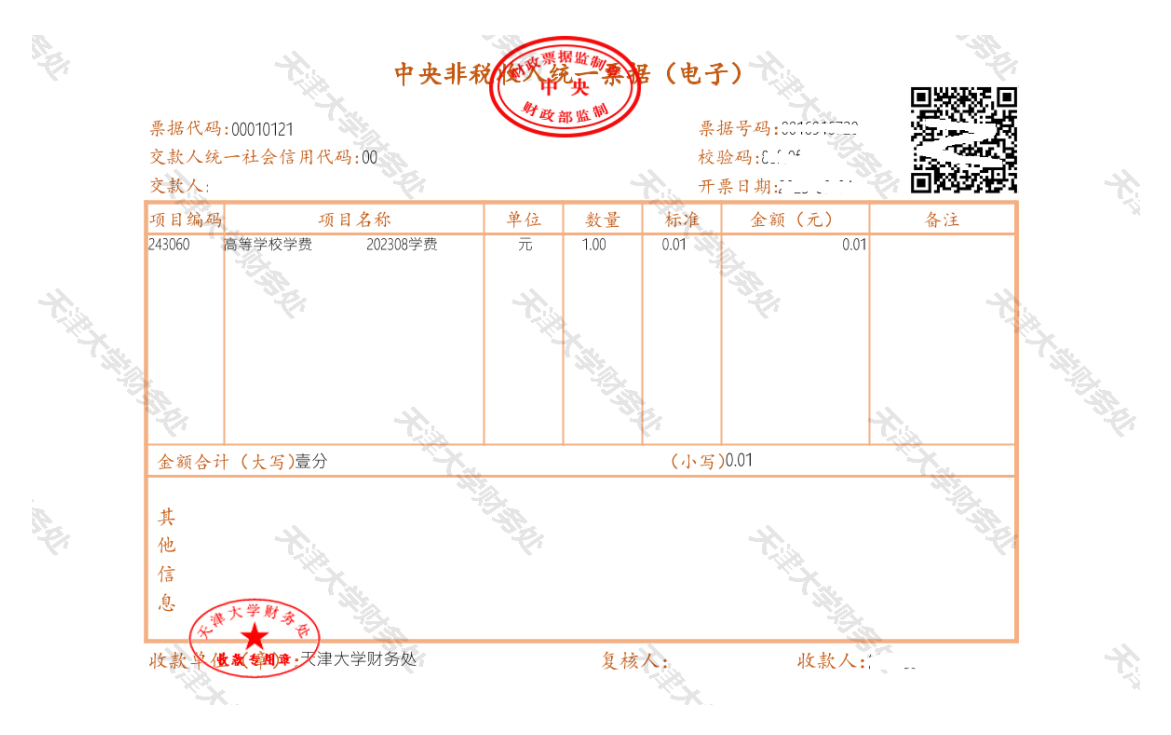